**TUTORIAL:** 

# **Como Acessar o seu Diploma Digital**

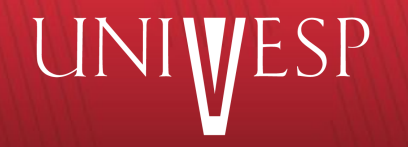

# **1. Acesse o Portal do Aluno:**

Universidade Virtual do Estado de São Paulo

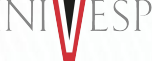

O seu acesso ao Portal do Aluno (<u>https://sei.univesp.br</u>) deve ser feito como ex-aluno:

#### Usuário e senha: CPF sem traços e sem pontos

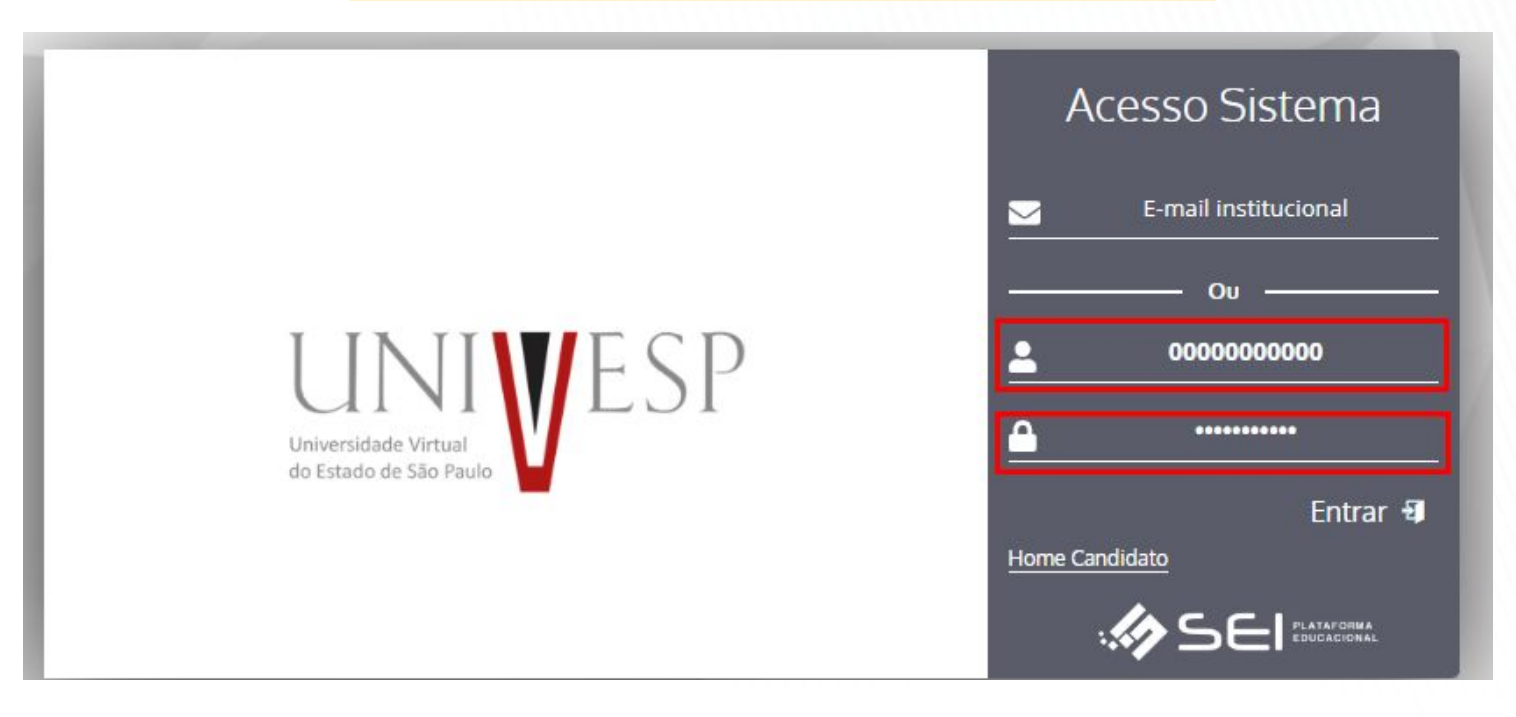

# 2. Siga as instruções:

No menu à esquerda, clique em "Serviços On-line" e, depois, clique em "Documentos Digitais":

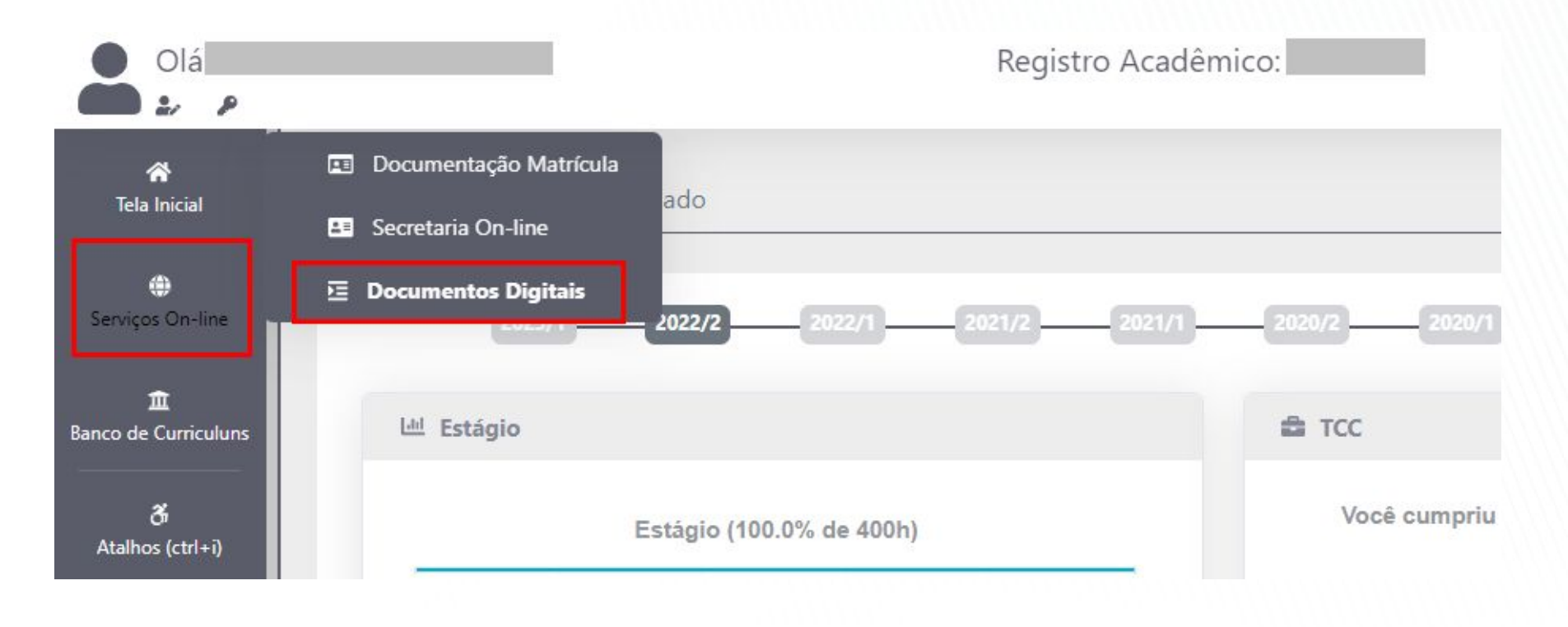

### 3. Faça o download de seu Diploma Digital:

Universidade Virtual do Estado de São Paulo

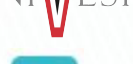

Ao final da linha referente ao tipo de documento "Expedição de Diploma", clique no botão azul ( 📩 ) para fazer o download de seu Diploma Digital.

|   |                             |                         |                  | Registro Acadêmico:                |           |                                                                                               |                                  | <b>\$</b> °                     |                                          | 1     |
|---|-----------------------------|-------------------------|------------------|------------------------------------|-----------|-----------------------------------------------------------------------------------------------|----------------------------------|---------------------------------|------------------------------------------|-------|
| _ | Documentos                  | s Digitais              |                  |                                    |           |                                                                                               |                                  |                                 |                                          | . li  |
|   | N°<br>DOCUMENTO<br>ASSINADO | TIPO<br>DOCUMENTO       | DATA<br>REGISTRO | ARQUIVO                            | DESCRIÇÃO | A SSIN<br>RESPONSÁVEL                                                                         | ATURAS<br>SITUAÇÃO               | C                               | ATA                                      | OP    |
|   | 000000398834                | Expedição de<br>Diploma | 01/03/2024       | DIPLOMA_PED0105758_1709318392911   | Aluno:    | Leila Miguelina Aparecida Costa<br>Somenk<br>Simone Telles<br>Marcos Augusto Francisco Borges | Assinado<br>Assinado<br>Assinado | 04/0 Do<br>04/03/20<br>04/03/20 | wnload Aro<br>24 19:42:07<br>24 22:59:16 | quivo |
|   | 000000328262                | Requerimento            | 22/08/2023       | Requerimento_1828570_1692743655374 | Aluno:    | ĺ                                                                                             |                                  |                                 |                                          | 1     |

### 4. Observações importantes:

Universidade Virtual do Estado de São Paulo

O Diploma Digital é emitido no prazo de até 90 (noventa) dias corridos após a cerimônia de colação de grau online (diferente da cerimônia festiva).

Para a emissão dos Diplomas Digitais, a Secretaria de Registros Acadêmicos verifica os dados e documentações dos formandos, além de conferir se o formando assinou eletronicamente a Ata de Colação de Grau e não possui pendências relacionadas ao ENADE.

Em caso de dúvidas, por favor, fale com: <u>https://atendimento.univesp.br/</u>

Atenciosamente, Equipe Univesp